## Second Level Evaluator Approval of PES Plan

| Step | Action                                                                                                    |
|------|----------------------------------------------------------------------------------------------------|
| 1.   | Click the <b>PES Evaluation</b> link. PES Evaluation for Natanya Baines                                                                                                    |
| 2.   | Click the <b>Down</b> button of the scrollbar to review <b>Work and Behavior Expectations</b> .                                                                                                    |
| 3.   | Second Level Approvers are encouraged to comment, but are not required to do so.                                                                                                    |
| 4.   | If you have changes to the PES Plan, you will enter comments and select the <b>Return</b> button to return to the Evaluation Supervisor.<br>If you have no changes to the PES Plan, you will select the <b>Approve</b> button. |
| 5.   | For this example, click the <b>Approve</b> button.                                                                                                    |
| 6.   | A warning message displays reminding you once approved, further revision may not be available.<br>Click the <b>OK</b> button.                                                                                                  |
| 7.   | The <b>Overview</b> page shows that <i>Step 2: Second Level Approval PES Plan</i> is <i>complete</i> and <b>Step 3: Supervisor Acknowledges Plan Review meeting has taken place</b> is <b>In Process</b> .                     |
| 8.   | Click the Log Out link.                                                                                                    |
| 9.   | This completes <i>Second Level Evaluator Approval of PES Plan</i> .<br>End of Procedure.                                                                                                    |